# **SmileShare**<sup>®</sup>

# **INSTRUCTIONS: QC CRITERIA / APPROVE SETUP**

### **1. ARCH FORM**

Check the arch form for accuracy (See below).

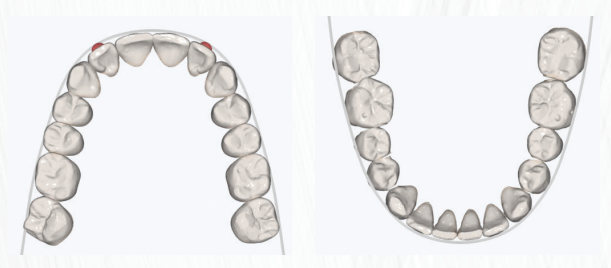

### **3. MARGINAL RIDGES**

We start with a view from the terminal molars looking towards the canines. We inspect that the marginal ridges line up from the molars, bi-cuspids and cuspids on both sides of the arch (See below).

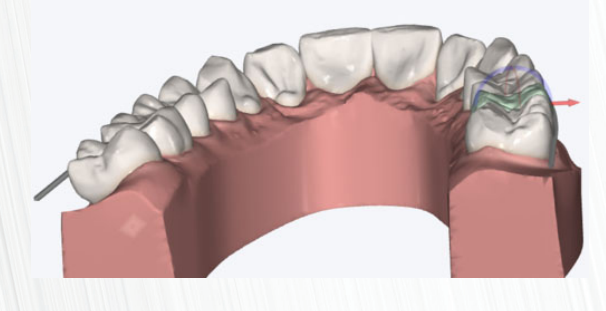

Review attachment allocation for rotation, extrusion and retention (See below).

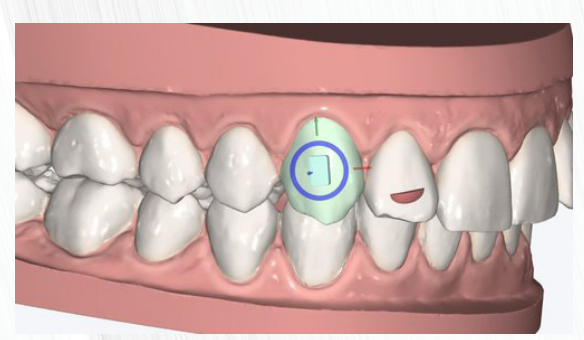

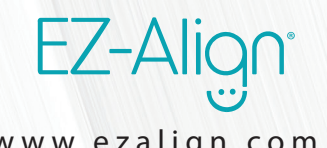

www.ezalign.com

#### 2. OCCLUSAL PLANE

Check that the occlusal plane has been leveled (See below).

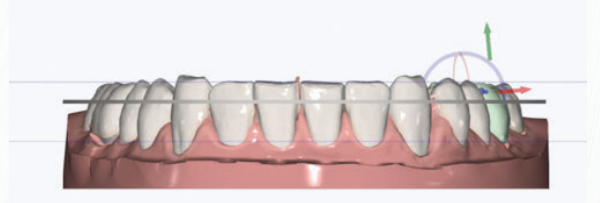

## **4. FOR ALIGNER REVIEW IPR RECOMMENDATIONS** AND ATTACHMENTS

Review that the IPR recommended has eliminated all collisions. (See below).

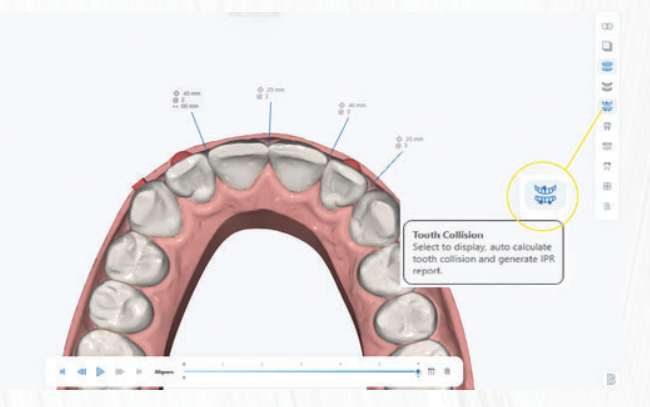

## **5. APPROVING THE SETUP**

Once you are satisfied with the setup, Click APPROVE button to open approval dialog window (See below).

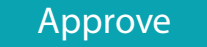

**NEED FURTHER** Email: ez@dynaflex.com **ASSISTANCE?** Call: 800-489-4020

# <u>SmileShare</u>

# INSTRUCTIONS: QC CRITERIA / APPROVE SETUP

Approval dialog window will automatically appear with your User Name. To complete the process, enter your Password and click **Sign** (*See below*).

|            | Sign Order           |            |
|------------|----------------------|------------|
| User Name: | staceyg@dynaflex.com |            |
| Password:  |                      | $\bigcirc$ |
|            | Sign                 | Cancel     |

**6. REQUESTING SETUP REVISIONS** 

To request a SmileShare<sup>™</sup> technician to perform a revision to the setup, Click on **REVISION** button *(See below)*.

Revision

Enter revision notes in the revision comments box. (See below). Next, click **SEND COMMENTS** button to open revision request sign dialog window.

| ×     |
|-------|
|       |
|       |
|       |
|       |
|       |
|       |
| Notes |
|       |
|       |

Revision dialog window will automatically appear with your User Name. To complete the revision request, enter your Password and click **Sign**. *(See below)*.

| User Name: | staceyg@dynaflex. | com   |
|------------|-------------------|-------|
|            |                   |       |
| Password:  |                   |       |
|            | Sign              | Canco |

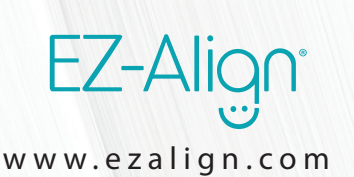

NEED FURTHER<br/>ASSISTANCE?Email: ez@dynaflex.com<br/>Call: 800-489-4020